# Installing a NetWare 4.2 Server

NetWare<sup>®</sup> 4.2 includes an installation program that guides you through each step required to install a NetWare 4.2 server.

#### PREREQUISITES

- □ Plan your NDS<sup>™</sup> tree.
- Read the README.TXT file.

#### SYSTEM REQUIREMENTS

- A PC with a 386, 486, Pentium, or higher processor.
- □ 20 MB of RAM.
- 215 MB available disk space (40 MB for a DOS partition, 175 MB for a NetWare partition containing volume SYS, not including additional NetWare 4.2 products).
- One or more network boards.
- A CD-ROM drive that can read ISO 9660-formatted CD-ROM disks.

The system requirements listed previously are minimum requirements. You can optimize the server performance by increasing the amount of server memory, disk space, and processor speed.

#### SOFTWARE REQUIREMENTS

- NetWare 4.2 Operating System CD-ROM.
- □ DOS 3.3 or later. (Novell DOS 7<sup>TM</sup> is included on the NetWare 4.2 License diskette. Do not use the version of DOS

that ships with Windows\* 95\*/98 or Windows NT\* operating systems.)

- DOS CD-ROM drivers.
- □ NetWare 4.2 License diskette.
- □ Novell<sup>®</sup> Client<sup>™</sup> for DOS and Windows 3.1*x* (optional, for installing from a network).
- Network board and storage device properties such as the interrupt and port address.

#### PREPARE THE SERVER

- Back up any desired data to another computer or off-line storage media.
- 2. Boot the server with DOS 3.3 or later.
- **3.** Use FDISK to create a 40 MB boot partition and make it active.
- 4. Use FORMAT /S to format and transfer system files to the boot partition.
- If installing from CD-ROM, install the software necessary to access the CD-ROM drive.
- If installing from the network, install Novell Client for DOS and Windows 3.1x to access the network.
- Make sure that the CONFIG.SYS file contains the following commands: FILES=40 and BUFFERS=30.

#### INSTALL NETWARE OPERATING SYSTEM

1. Insert the *NetWare 4.2 Operating System* CD-ROM or log in to the server

## ||||[1]

containing the installation files.

- 2. At the CD-ROM drive or network prompt, enter install.
- 3. Choose the NetWare Server language.
- **4.** Accept the Novell Terms and Conditions.
- 5. Choose the type of server to install.
- **6.** Continue with either Simple or Custom installation.

#### SIMPLE INSTALLATION

- 1. Name the NetWare 4.2 or SFT III server.
- 2. Select and set the properties for a storage adapter, storage device, and network board.
- **3.** Create a NetWare partition and volume SYS.
- 4. Set up NDS.
- 5. License the NetWare server by inserting the *NetWare 4.2 License* diskette.
- 6. After the files have been copied, press Enter to exit to the system console screen and continue with Restart the NetWare 4.2 Server.

#### CUSTOM INSTALLATION

- 1. Name the NetWare 4.2 or SFT III server.
- 2. Enter the IPX<sup>TM</sup> Internal network number.
- 3. Select the destination install path.

The default path is C:\NWSERVER.

**4.** Select the hardware and regional settings.

- **5.** Modify, add, or delete any startup set commands by clicking Yes or No.
- Add commands to the AUTOEXEC.BAT file to load SERVER.EXE by clicking Yes or No.
- Select and set the properties for a storage adapter, storage device, or network board.
- 8. Select Automatically or Manually to create NetWare disk partitions and volume SYS.
- **9.** Select View/Modify Protocol Settings or Continue Installation.
- 10. Set up NDS.
- **11.** License the NetWare server by inserting the *NetWare 4.2 License* diskette.
- 12. Select Save/Modify for STARTUP.NCF and AUTOEXEC.NCF.
- 13. After the files have been copied, press Enter to exit to the system console screen and continue with Restart the NetWare 4.2 Server.

### **RESTART THE NETWARE 4.2 SERVER**

After exiting to the system console, the server must be rebooted.

- 1. At the server console, enter **down**.
- 2. After the server is brought down, enter **exit** to return to DOS.
- **3.** Reboot the server.
- If the computer boots to a DOS prompt, change to the startup directory (the default is C:\NWSERVER) and enter server.